## ZAŁOŻENIE I KONFIGURACJA KONTA W SERWISIE OFFICE 365

Zarówno rodzice/uczniowie jak i nauczyciele dostali darmowy dostęp do pakietu Microsoft Office w wersji online. Ma to na celu uniknięcie bezcelowego przepisywania kart pracy. W przypadku gdy nauczyciel udostępni kartę pracy w edytowalnej wersji (np. przy użyciu programu Microsoft Word), uczeń ma możliwość np. wpisania odpowiedzi do luk czy uzupełnienia tabelki i odesłania nauczycielowi uzupełnionego zadania w formie elektronicznej.

## Strona logowania do serwisu Microsoft Office 365:

## http://portal.office.com/

W celu zalogowania się do serwisu podajemy login i hasło, które od razu musimy zmienić (przynajmniej 8 znaków, 1 duża litera, 1 cyfra).

Po zalogowaniu przechodzimy do strony głównej serwisu. Ukazują nam się wszystkie usługi pakietu Office m.in. Niestety, po pierwszym logowaniu strona główna będzie w języku angielskim.

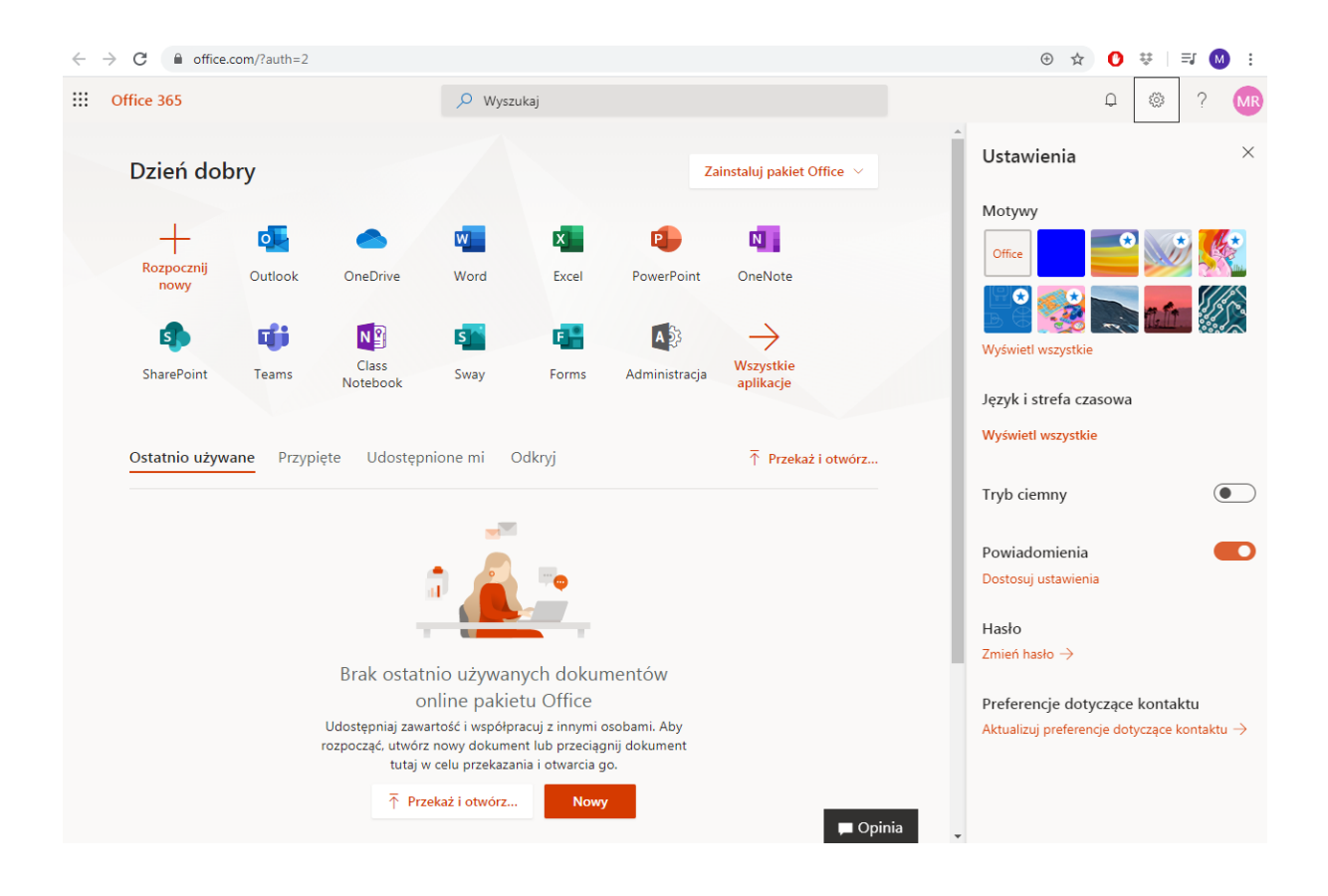

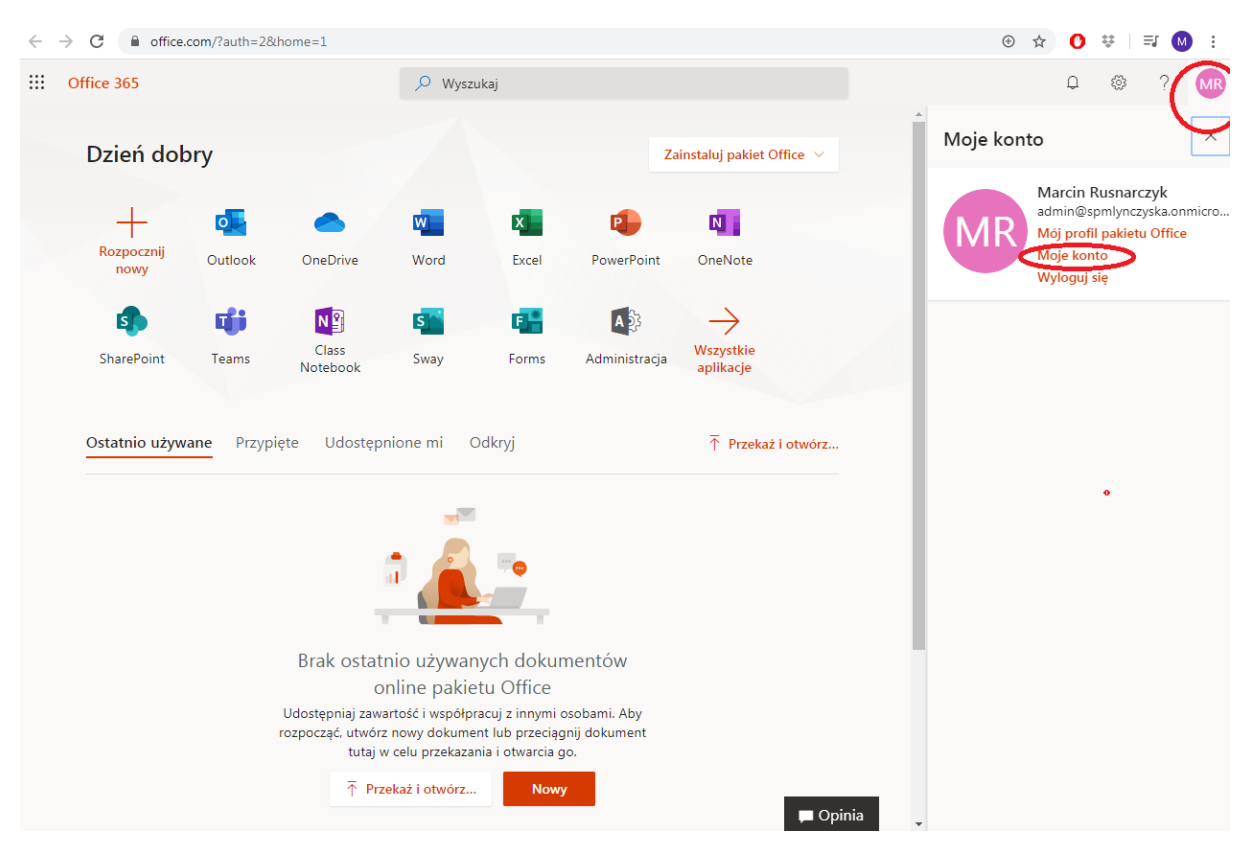

Zmieniamy język. Klikamy na nasze inicjały w górnym prawym rogu, a następnie MY ACCOUNT.

Serwis przerzuci nas do sekcji ustawień naszego profilu. Klikamy ikonę trybu, wyszukujemy zakładkę LANGUAGE AND TIME ZONE i rozwijamy listę klikając na strzałkę.

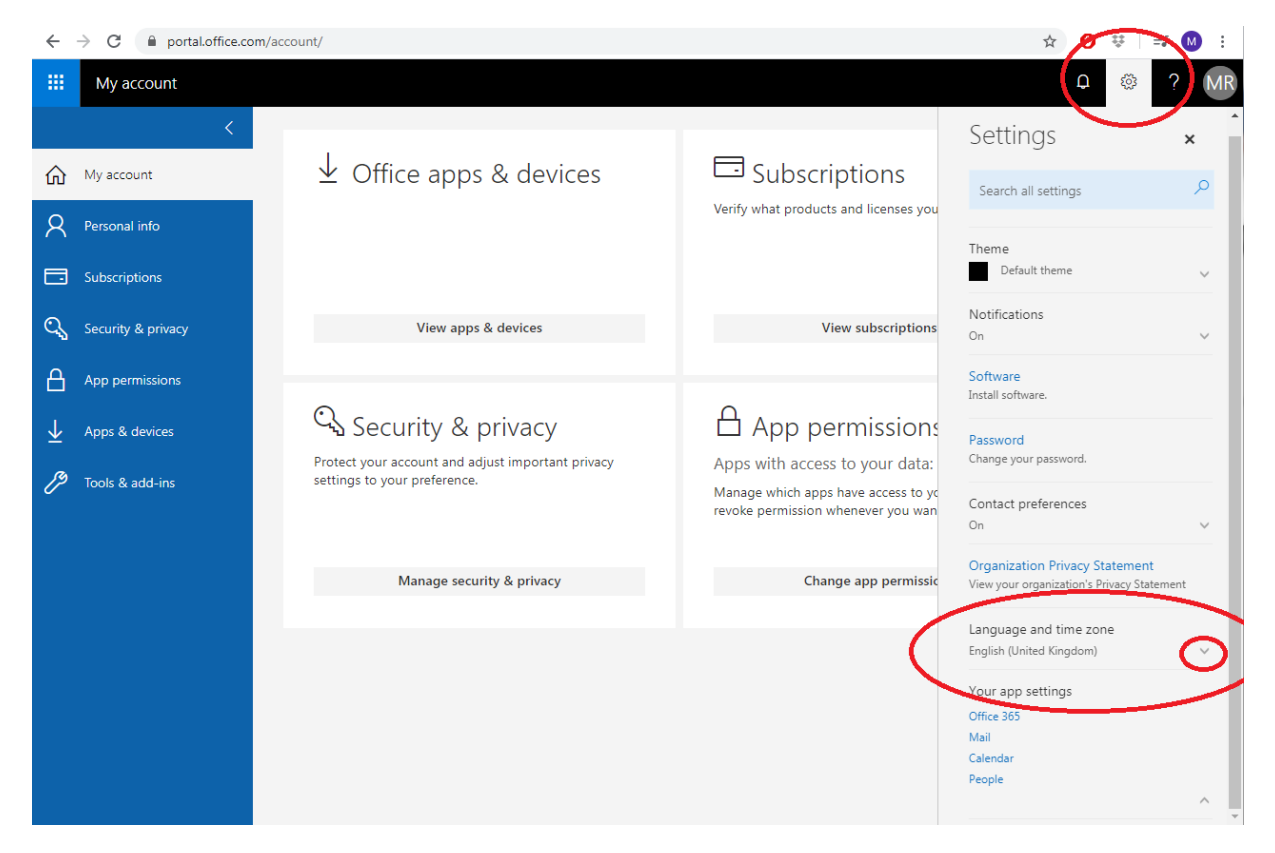

W zakładce LANGUAGE zmieniamy język na polski, strefę czasową na (UTC +1 Sarajewo, Skopje, Warsaw) oraz ustawiamy format daty i godziny. Na koniec klikam na klawisz zapisu SAVE.

| $\leftarrow$ $\rightarrow$ C ( $\triangleq$ portal.office.com/account/ $\diamond$ O $\ddagger$ $\exists$ $\textcircled{M}$ : |                                                                                                    |                                                                                          |                                                                                                    |  |
|----------------------------------------------------------------------------------------------------|----------------------------------------------------------------------------------------------------|------------------------------------------------------------------------------------------|----------------------------------------------------------------------------------------------------|--|
| III My account                                                                                                    |                                                                                                    |                                                                                          | Q 🚳 ? MR                                                                                                    |  |
| <ul> <li>My account</li> <li>Personal info</li> <li>Subscriptions</li> </ul>                                                 |                                                                                                    | Subscriptions<br>Verify what products and licenses you                                   | Contact preferences<br>On View your organization's Privacy Statement<br>View your organization's Privacy Statement<br>Language and time zone<br>Your choice of language helps us provide the<br>right date and the sons lear more |  |
| 🔍 Security & privacy                                                                                                    | View apps & devices                                                                                     | View subscriptions                                                                       | Linguage                                                                                                    |  |
| App permissions                                                                                                    |                                                                                                    | /                                                                                        | polski (Polska)                                                                                                    |  |
| <ul> <li>✓ Apps &amp; devices</li> <li>✓ Tools &amp; add-ins</li> </ul>                                                      | Security & privacy<br>Protect your account and adjust important privacy<br>settings to your preference. | App permissions<br>Apps with access to your data:<br>Manage which apps have access to yo | Current time zone<br>(UTC+01:00) Sarajevo, Skopje, Wars ▼<br>Date format (For example, September 1, 2016 is<br>displayed as follows)                                                                                              |  |
|                                                                                                    |                                                                                                    | revoke permission whenever you wan                                                       | 01.09.2016 -                                                                                                    |  |
|                                                                                                    | Manage security & privacy                                                                               | Change app permissic                                                                     | Time format                                                                                                    |  |
|                                                                                                    |                                                                                                    |                                                                                          | Save Cancel<br>Your applettings<br>Office 365<br>Mail<br>Calendar<br>People                                                                                                    |  |

Po tej operacji nasz serwis powinien wyświetlać się powinno w języku polskim.

W pasku adresu strony internetowej ponownie wpisujemy adres <u>https://portal.office.com/</u> i przechodzimy na stronę główną serwisu.

Gdyby w dalszym ciągu strona główna była wyświetlana w języku angielskimi, klikamy ikonę trybu, przechodzimy do zakładki LANGUAGE AND TIME ZONES i rozwijamy listę.

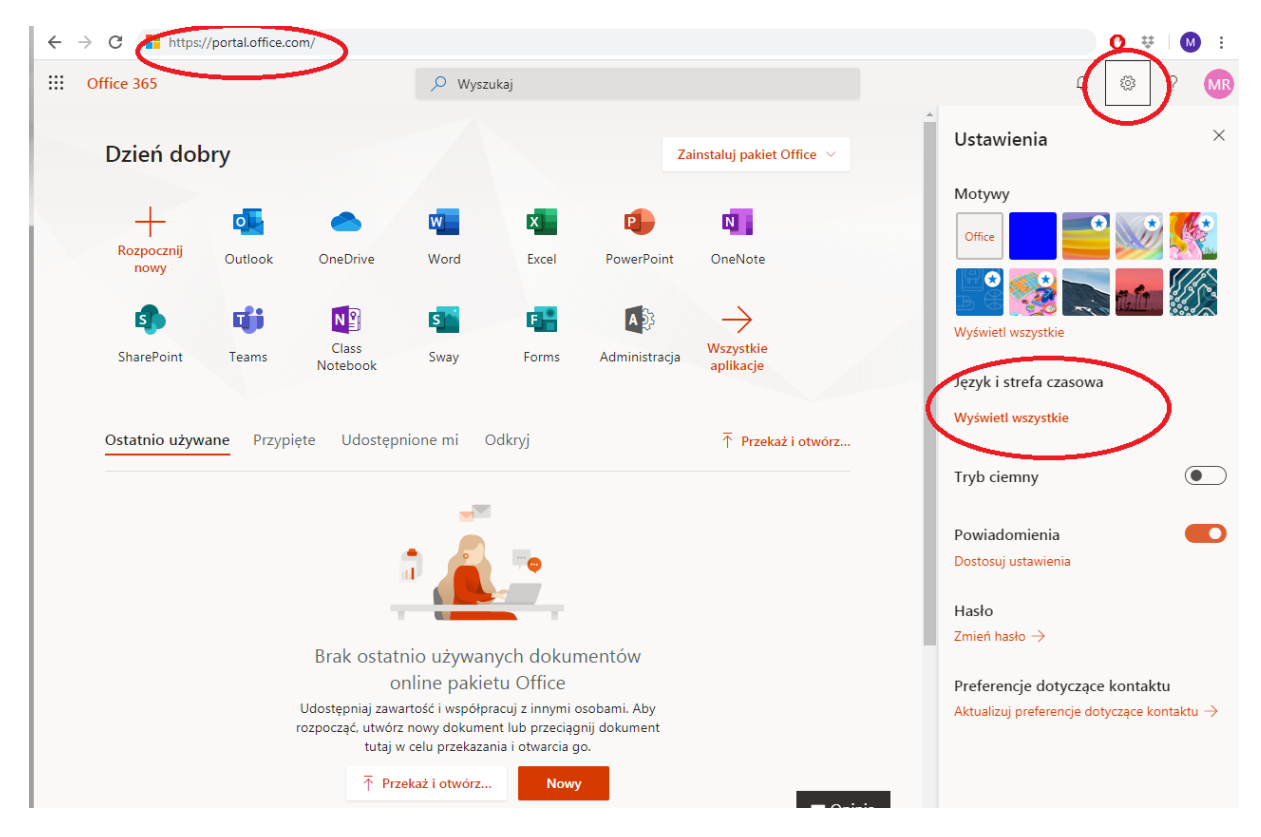

Ustawiamy LANGUAGE na polski, strefę czasową na (+1 Sarajewo, Skopje, Warsaw) oraz format daty i godziny. Na koniec klikamy SAVE. Po tych zabiegach wszystko powinno wyświetlać się po polsku.

| ← → C 📑 https://portal.office.com/                                       |                                                                                                    | 0 🐺 🚺 :                                                                  |
|--------------------------------------------------------------------------|----------------------------------------------------------------------------------------------------|--------------------------------------------------------------------------|
| Confice 365                                                              | 🔎 Wyszukaj                                                                                                    | Ф 🏾 ? м                                                                  |
| Dzień dobry                                                              | Zainstaluj pakiet Office \vee                                                                                                    | Motywy<br>Office                                                         |
| Rozpocznij<br>nowy Outlook OneDrive                                      | Word         Excel         PowerPoint         OneNote                                                                                                    | Wyświeti wszystkie                                                       |
| SharePoint Teams Notebook                                                | Sway Forms Administracja Wszystkie<br>aplikacje                                                                                                    | Język i strefa czasowa<br>Język<br>Trwa ładowanie                        |
| Ostatnio używane Przypięte Udostępni                                     | one mi Odkryj Trzekaż i otwórz                                                                                                    | Bieżąca strefa czasowa<br>Wybierz strefe czasowa                         |
|                                                                          |                                                                                                    | Format daty<br>Wybierz preferowany format daty                           |
| Brak ostatn<br>on<br>Udostępniaj zawar<br>rozpocząć, utwórz i<br>tutaj w | io używanych dokumentów<br>line pakietu Office<br>tość i współpracuj z innymi osobami. Aby<br>nowy dokument lub przeciągnij dokument<br>zelu przekazania i otwarcia go. | Wybierz preferowany format godziny V<br>Zapisz Anuluj<br>Ukryj wszystkie |

## JAK KORZYSTAĆ Z PAKIETU MICROSOFT OFFICE 365

W przypadku gdy uczeń/nauczyciel nie posiada zainstalowanego pakietu Microsoft Office, można korzystać z darmowej wersji online. Adres: <u>https://portal.office.com/</u>

Korzystając z serwisu możemy albo utworzyć NOWY plik albo edytować kartę pracy otrzymaną na zadanie domowe. W tym celu musimy kliknąć PRZEKAŻ I OTWÓRZ.

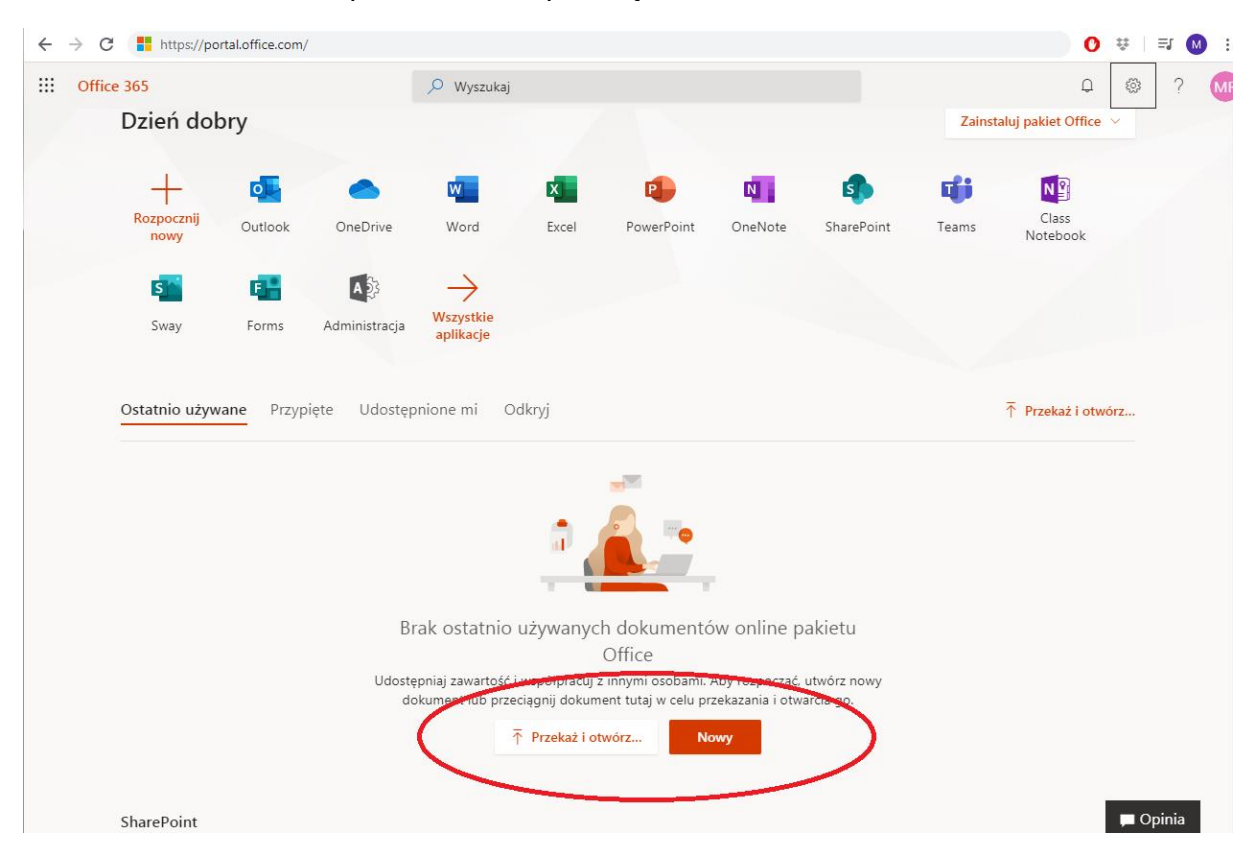

Wyszukujemy następnie pobrany uprzednio plik i po załadowaniu pliku do chmury, mamy możliwość edycji i zapisania pliku.

Zachęcam do samodzielnej eksploracji pakietu. Dostęp wygasa z dniem 31 sierpnia 2020.